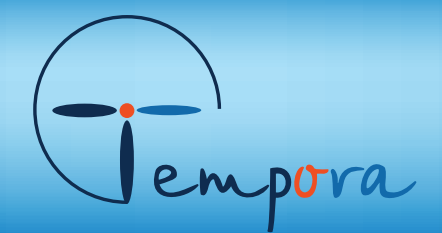

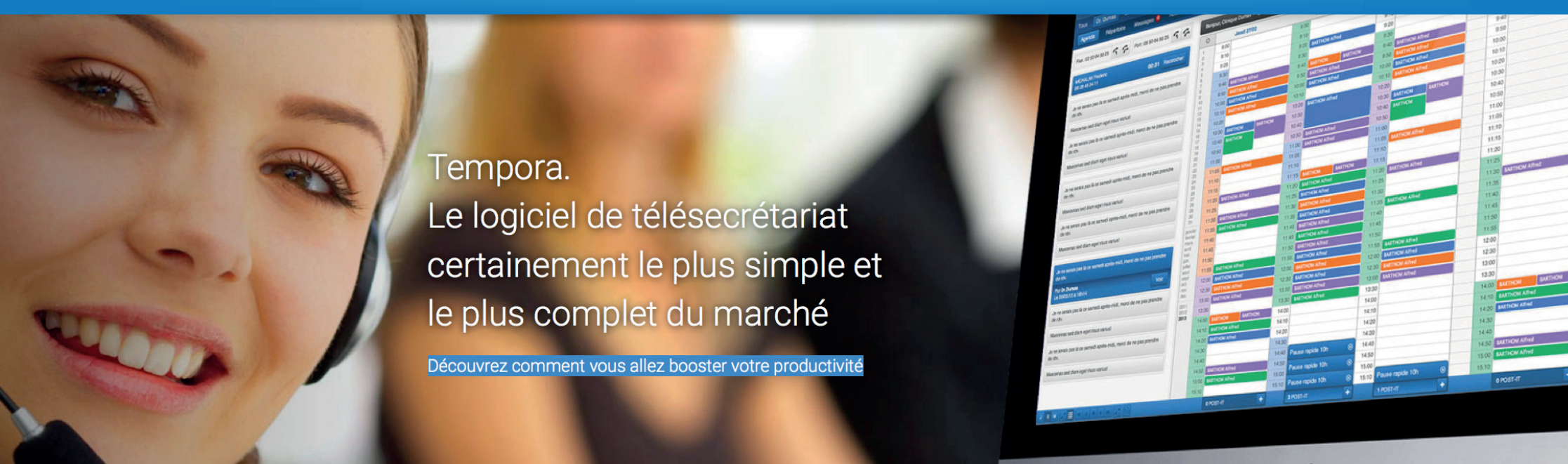

+ de 10 000 clients nous font déjà confiance !

TEMPORA ÉVOLUE, DÉCOUVREZ LA NOUVELLE VERSION DU LOGICIEL ! > PLUS PERFORMANT / PLUS CONFORTABLE À UTILISER.

> DÉCOUVRONS ENSEMBLE TEMPORA

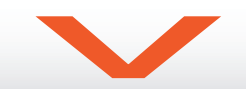

> Dans la barre d'adresse de votre navigateur,

tapez le nom du centre d'appel et «.tempora.fr»

puis

## CONNECTEZ-VOUS

| TEMPORA                         |
|---------------------------------|
| Adresse email :                 |
| Mot de passe :                  |
| Mot de passe oublié ? Connexion |
|                                 |
|                                 |
|                                 |

A l'aide de votre identifiant et de votre mot de passe.

## TABLEAU DE BORD

Visibilité, simplicité d'utilisation

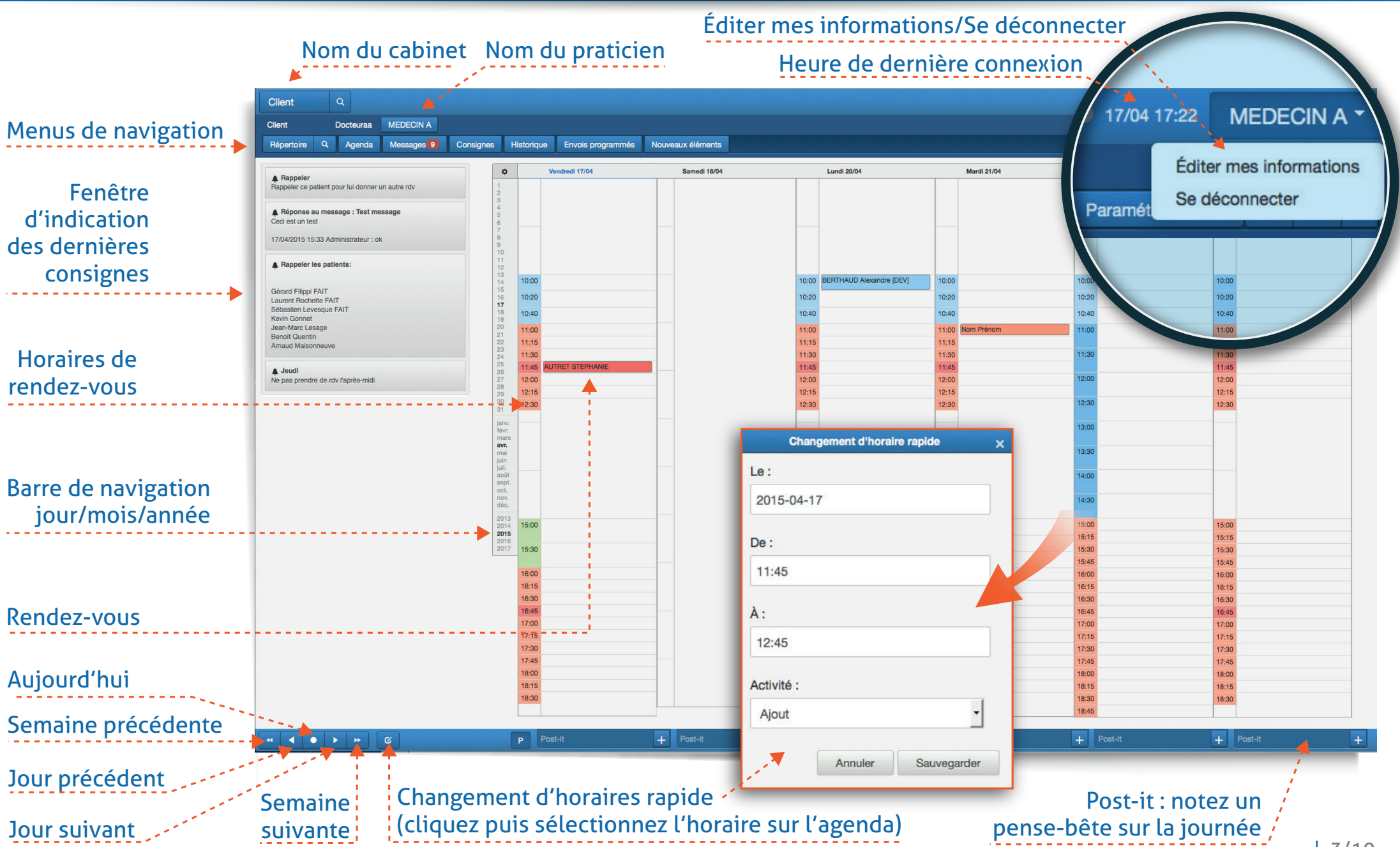

#### **RÉPERTOIRE** Grâce au répertoire, centralisez et gérez tous vos contacts

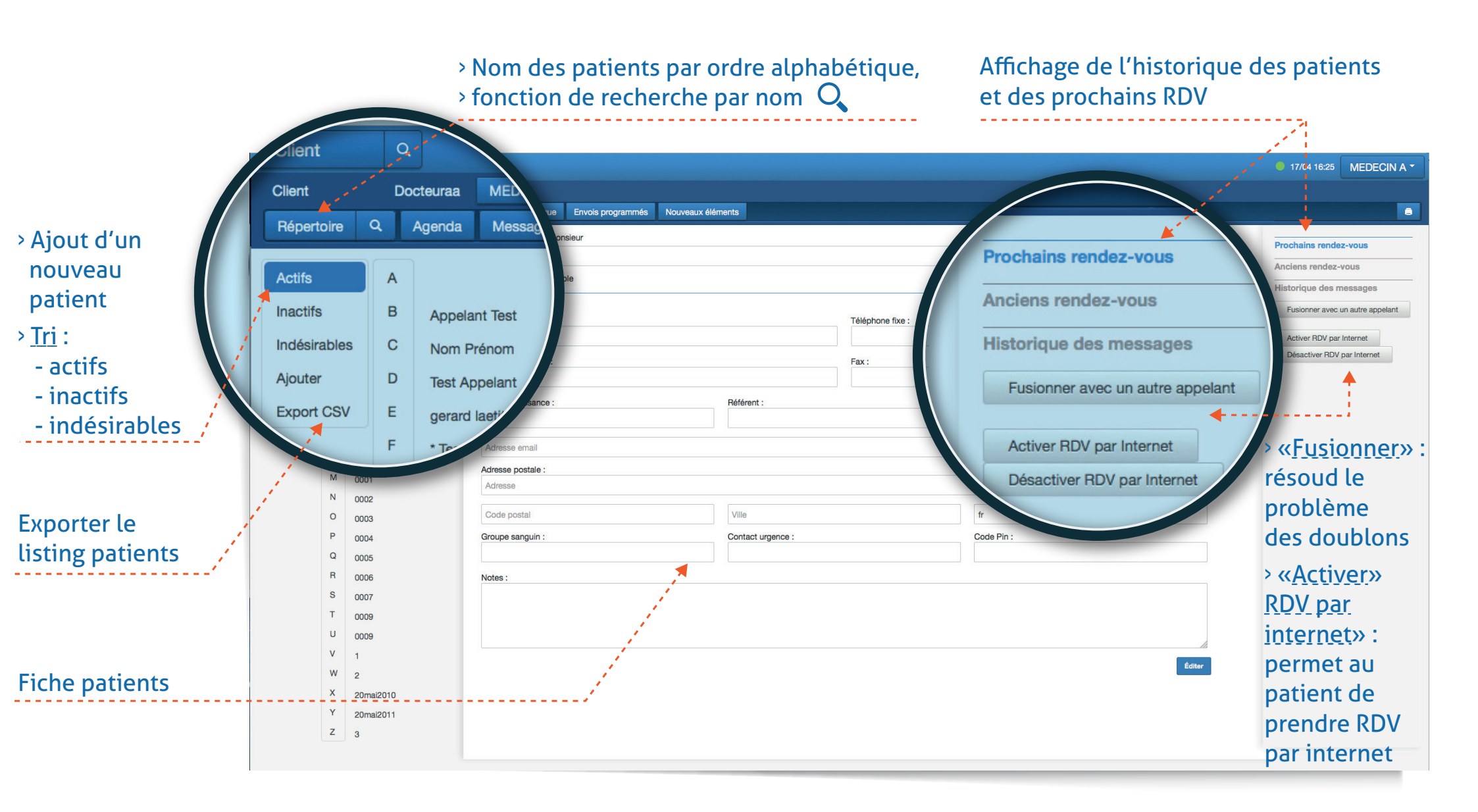

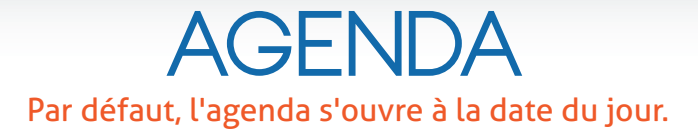

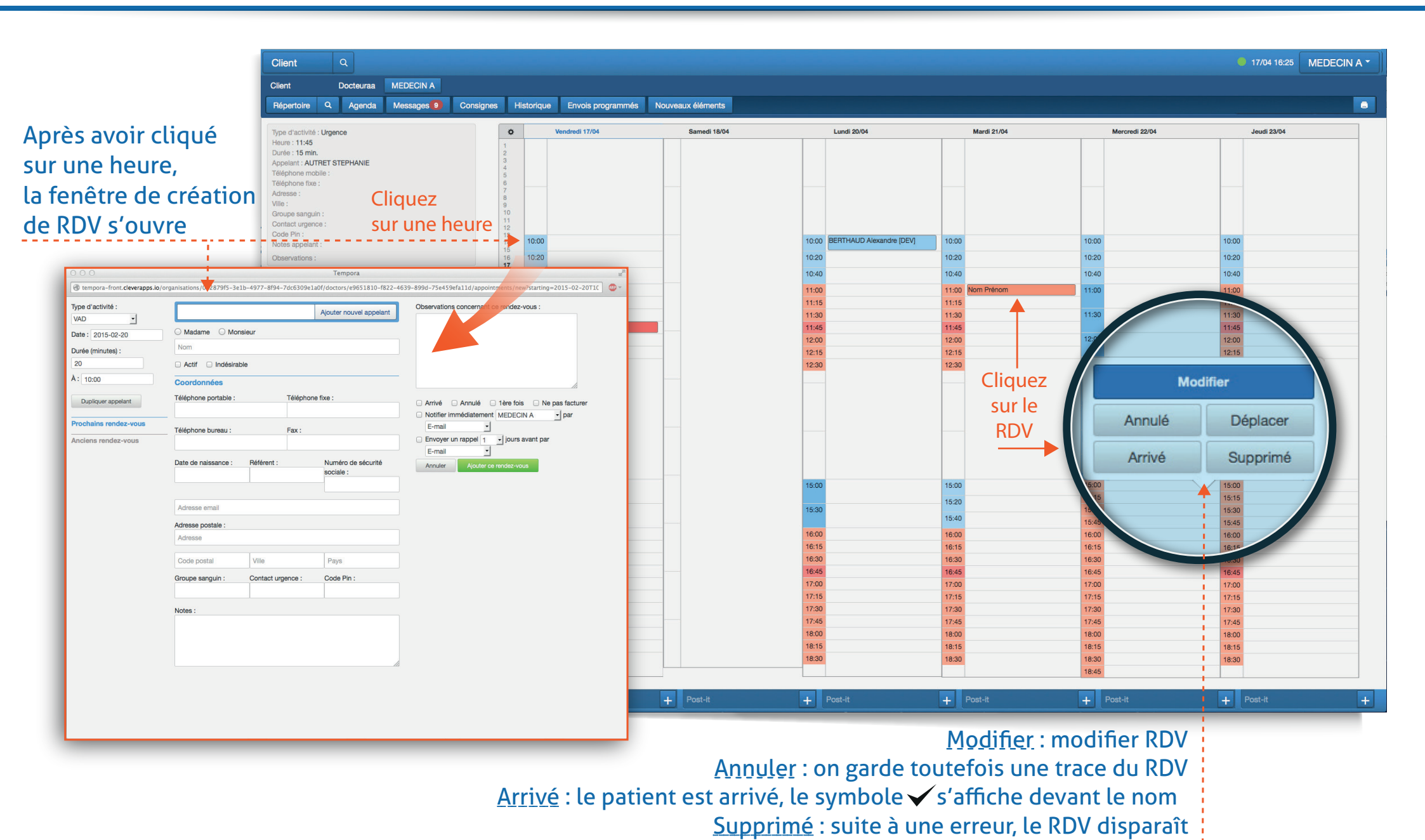

5/10

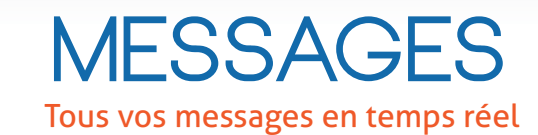

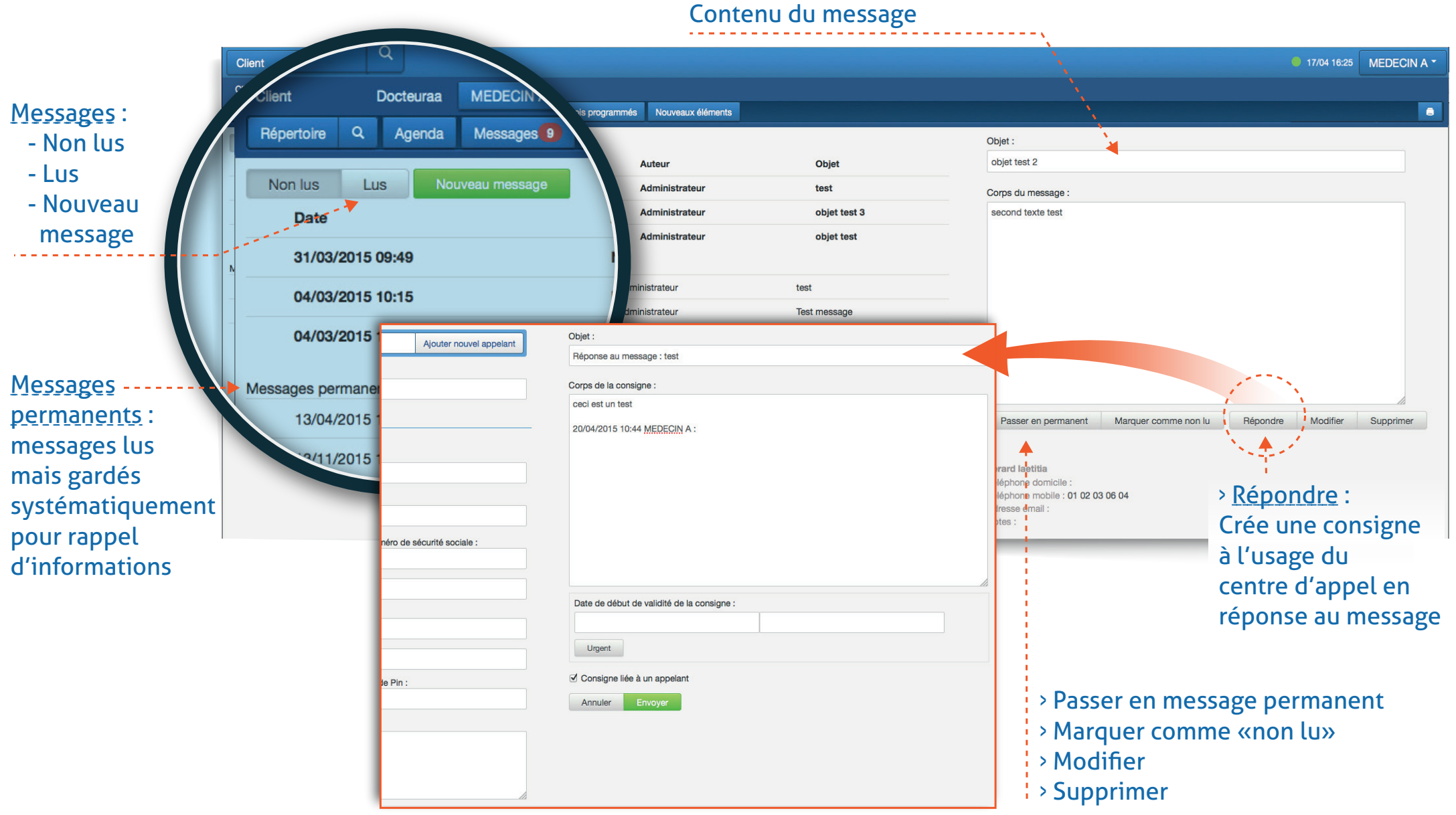

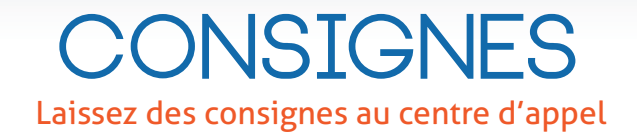

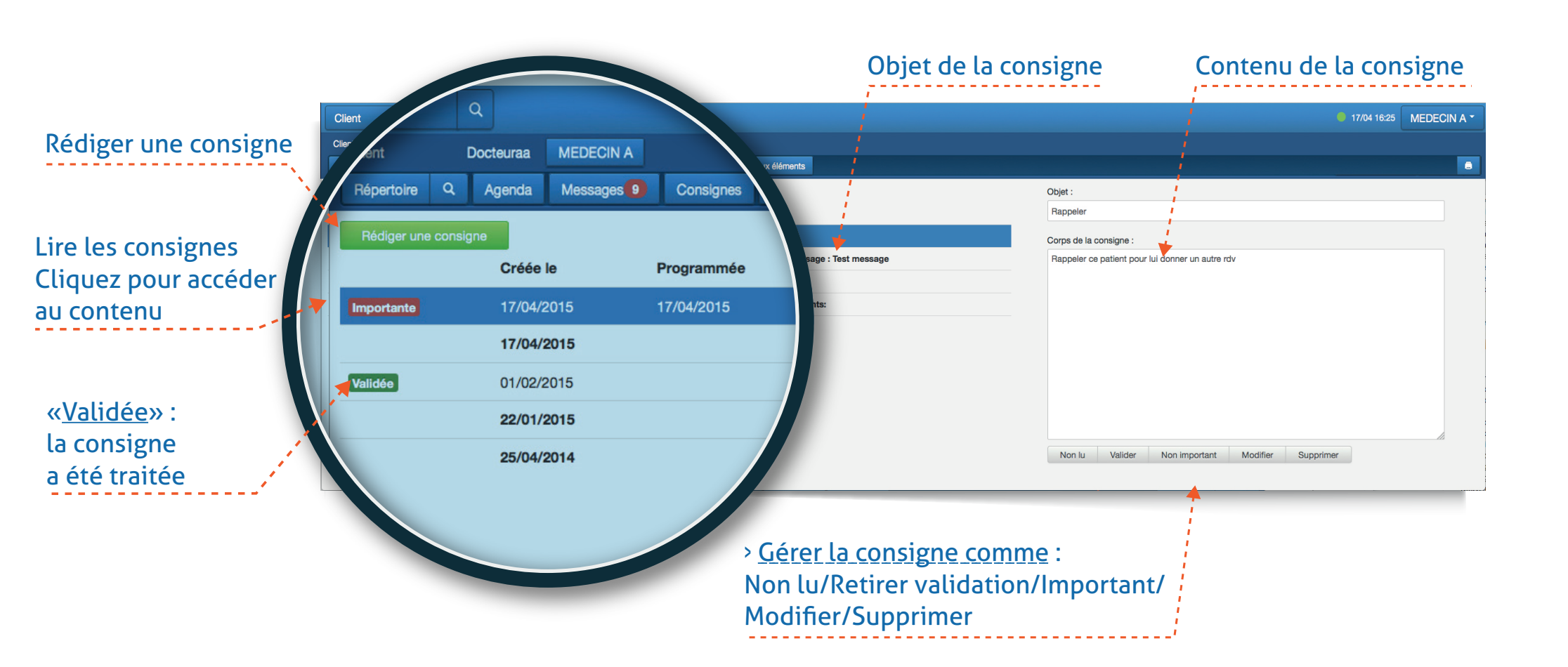

### CONSIGNES

Les consignes sont le moyen pour vous, client, de faire connaitre vos instructions au centre d'appels.

|                  |                                                                          | Rédiger la consigne                                                    |                               |                                                       |                  |                                            |                         |  |  |
|------------------|--------------------------------------------------------------------------|------------------------------------------------------------------------|-------------------------------|-------------------------------------------------------|------------------|--------------------------------------------|-------------------------|--|--|
|                  | Client Q<br>Client Docteuraa MEDECIN A<br>Répertoire Q Agenda Messages 9 | Consignes Historique Envois pro                                        | ogrammés Nouveaux             | í éléments                                            |                  |                                            | 17/04 16:25 MEDECIN A * |  |  |
|                  |                                                                          | Madame Monsieur Nom Actif Indésirable Coordonnées Téléphone portable : |                               | Ajouter nouvel appelant                               |                  | ibjet : 🔰                                  |                         |  |  |
| Fiche du patient |                                                                          | Téléphone bureau :<br>Date de naissance :                              | Référent :                    | Fax :                                                 | ale :            |                                            | Programmer              |  |  |
|                  |                                                                          | Adresse email Adresse postale : Adresse Code postal Groupe sanguin :   | Ville<br>Contact urgence :    | Pays<br>Code Pin :                                    |                  | Date de début de validité de la consigne : | e:                      |  |  |
|                  |                                                                          | Notes :                                                                |                               |                                                       |                  | Consigne liée à un appelant                |                         |  |  |
|                  |                                                                          | Envoyer en urgence                                                     |                               |                                                       |                  |                                            |                         |  |  |
|                  |                                                                          | L                                                                      | En coch<br>la con<br>In appel | nant ce bouton,<br>signe concerne<br>lant particulier | télé-secrétariat |                                            |                         |  |  |

# ENVOIS PROGRAMMÉS

Visualisation de vos futurs rappels

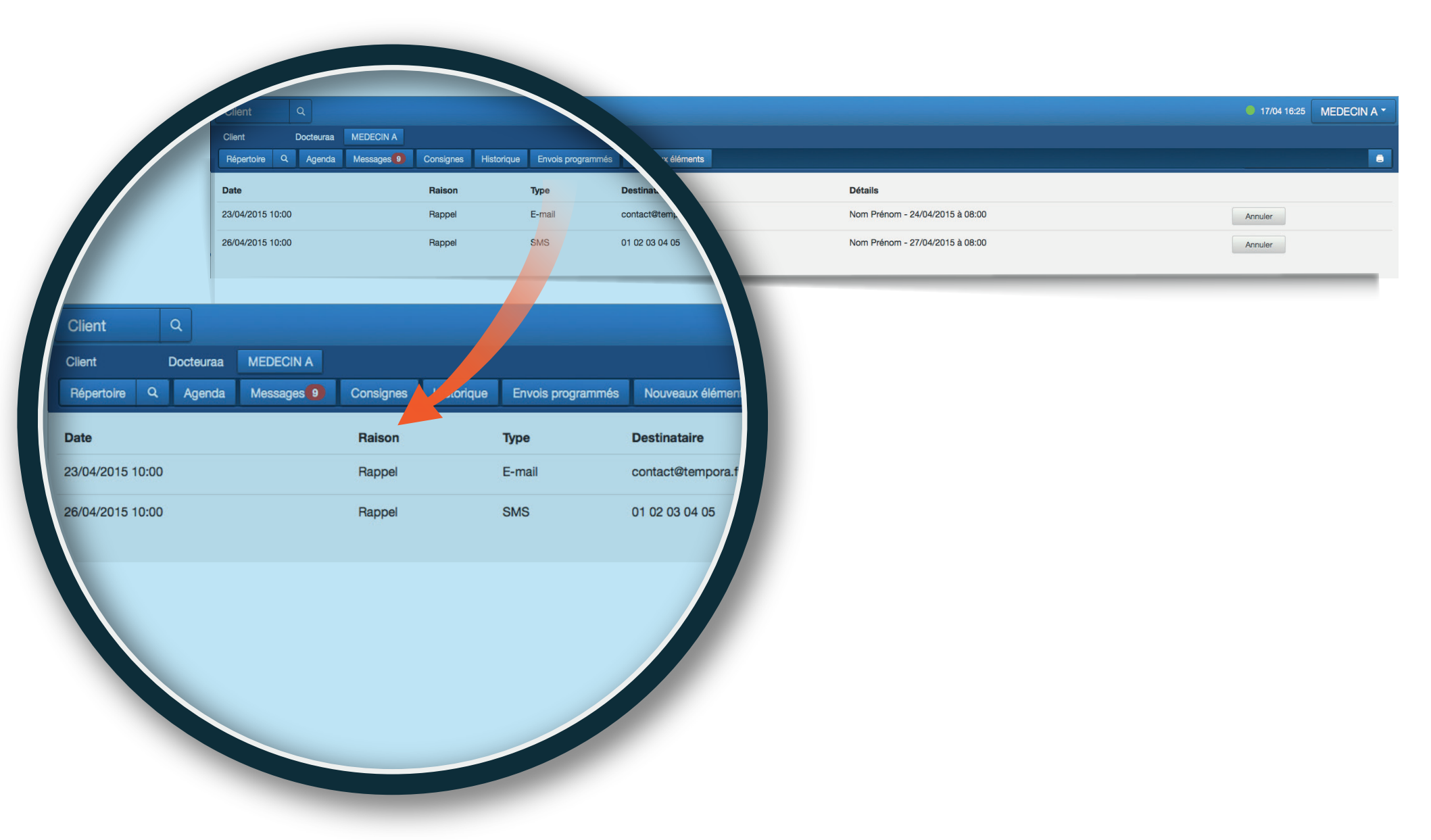

# NOUVEAUX ÉLÉMENTS

Accédez aux derniers RDV et messages créés

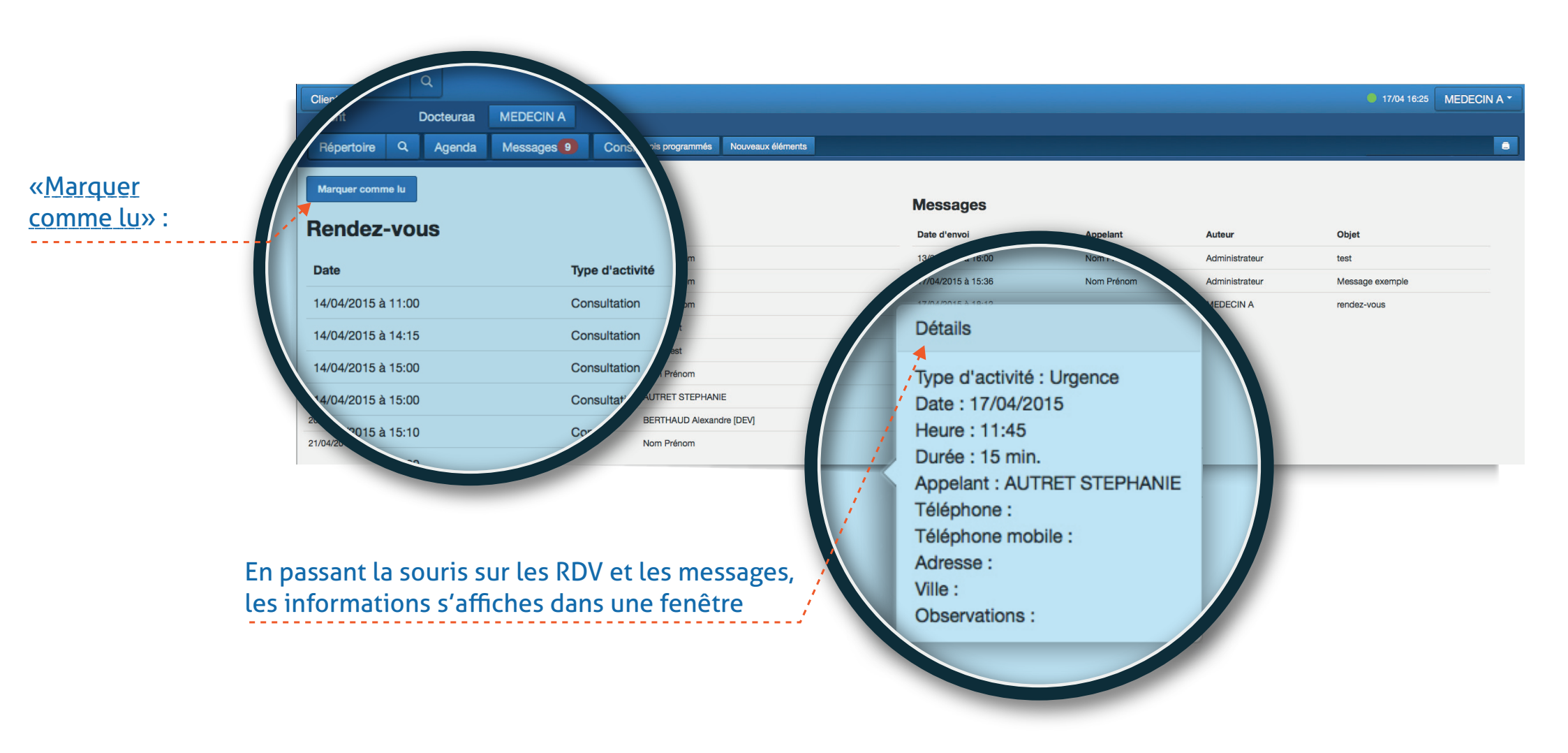